V1.0.1

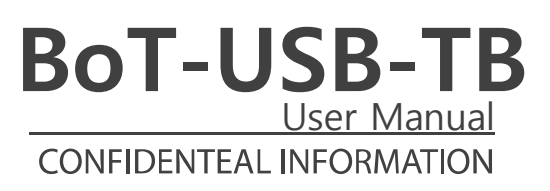

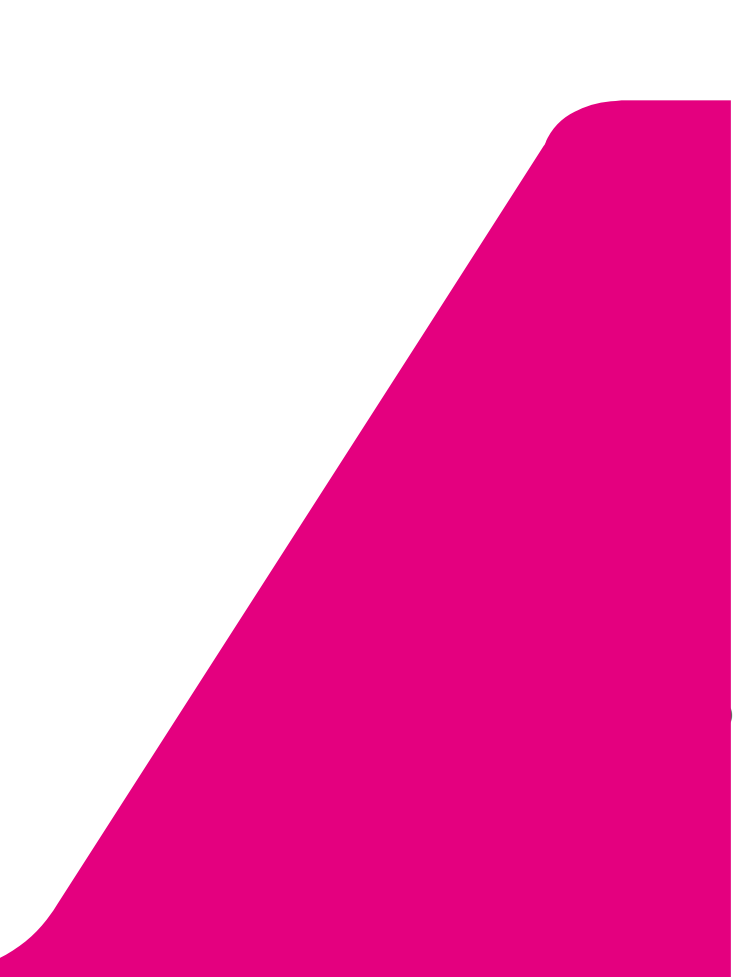

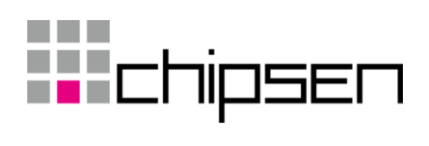

# 목차

| 1. | 제  | 묵소개                           | 3 |
|----|----|-------------------------------|---|
|    |    |                               |   |
| 2. | 선기 | 데 외관 및 기능                     | 3 |
| 2. | 1  | BoT-USB-TB 외관                 | 3 |
| 2. | 2  | BoT-USB-TB 상세 설명              | 4 |
| 2. | 3  | BoT-USB-TB 치수                 | 7 |
|    |    |                               |   |
| 3. | 드  | 라이버 설치                        | 3 |
| 3. | 1  | 자동설치                          | 3 |
| 3. | 2  | 수동설치                          | 3 |
|    |    |                               |   |
| 4. | BL | E Module Serial Port 기본 세팅값10 | ) |

### 1. 제품소개

#### BoT-USB-TB 소개

BoT-USB-TB는 BoT-nLE521, BoT-nLE522, BoT-CLE110DN, BoT-CLE310DN BLE Module DIP Type Board의 기능 설정 및 상태 확인. PC와의 통신을 위한 TEST Board로 USB 단자에 장착해 외부전 원 없이 편리하게 사용할 수 있습니다.

### 2. 전체 외관 및 기능

### 2.1 BoT-USB-TB 외관

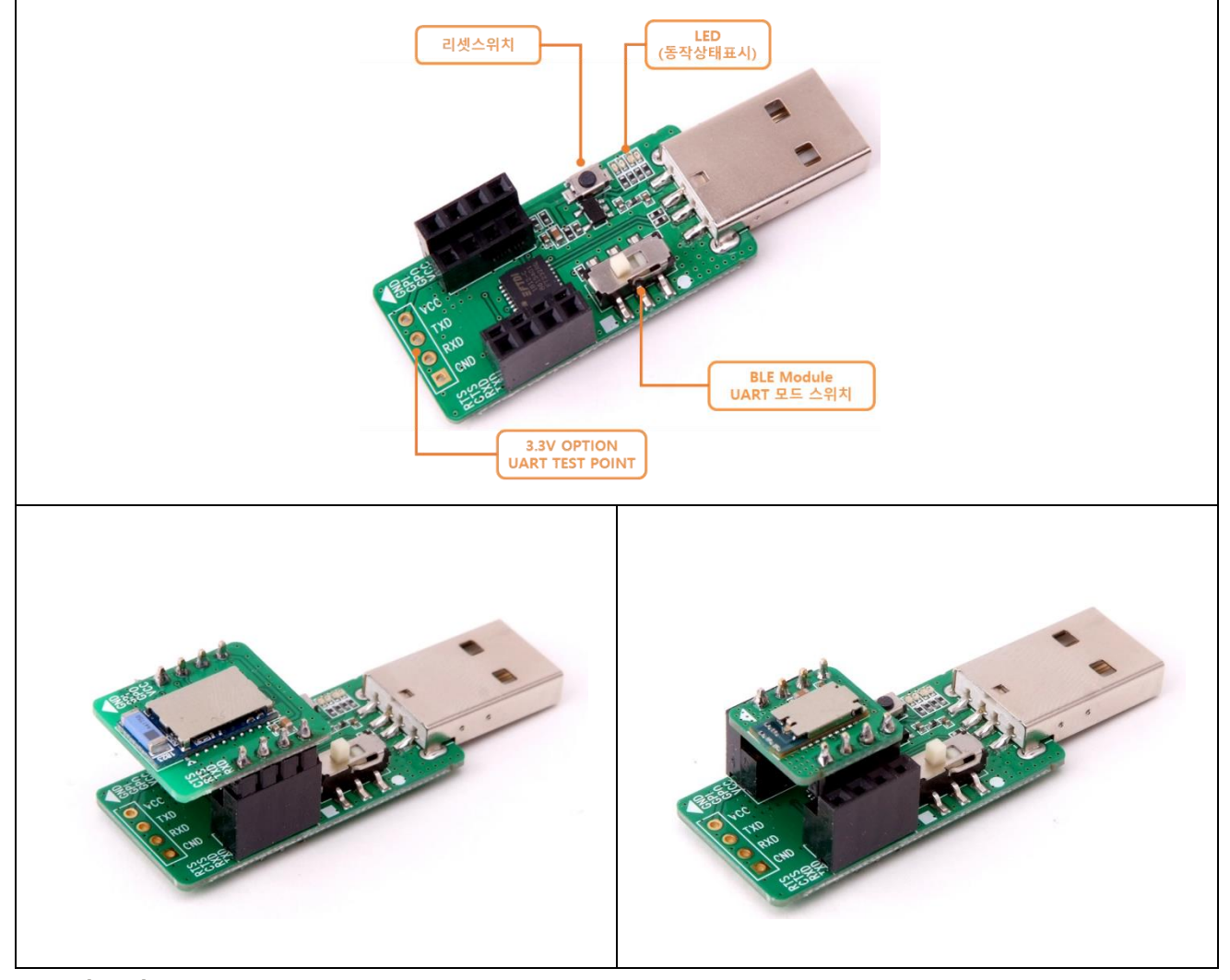

- ◆ 적용제품 : BoT-nLE521, BoT-nLE522, BoT-CLE110DN, BoT-CLE310DN
- ◆ 모듈 장착 사진 : BoT-nLE521, BoT-nLE522 (모듈 별매)

페이지 3/10

2.2 BoT-USB-TB 상세 설명

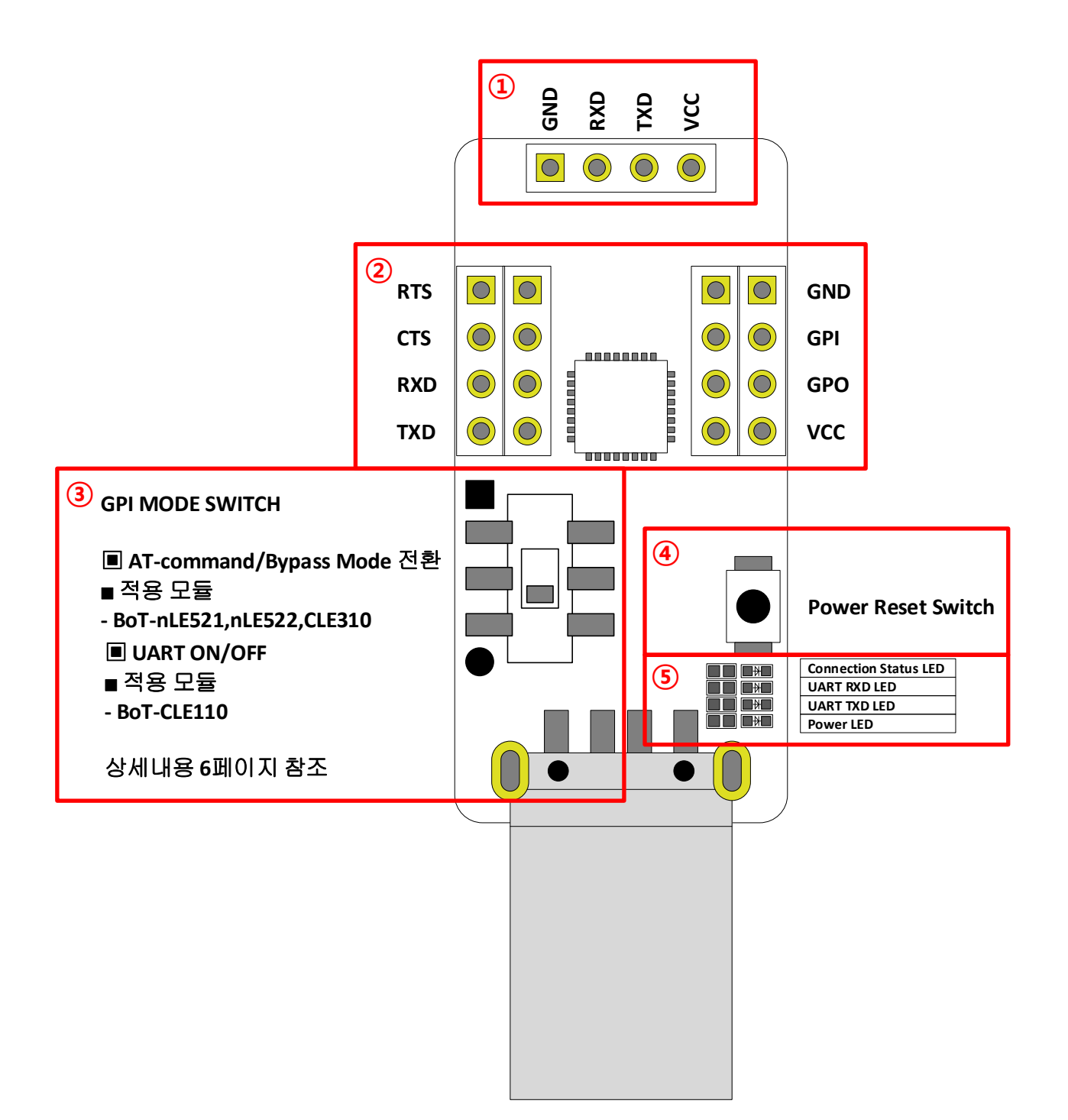

페이지 4/10

- ① OPTION UART TEST POINT
- Option UART TEST Point, BLE Module 장착 외에 다른 장치 부착 용도 VCC는 3.3V OUT이며, UART 통신 Level도 3.3V.

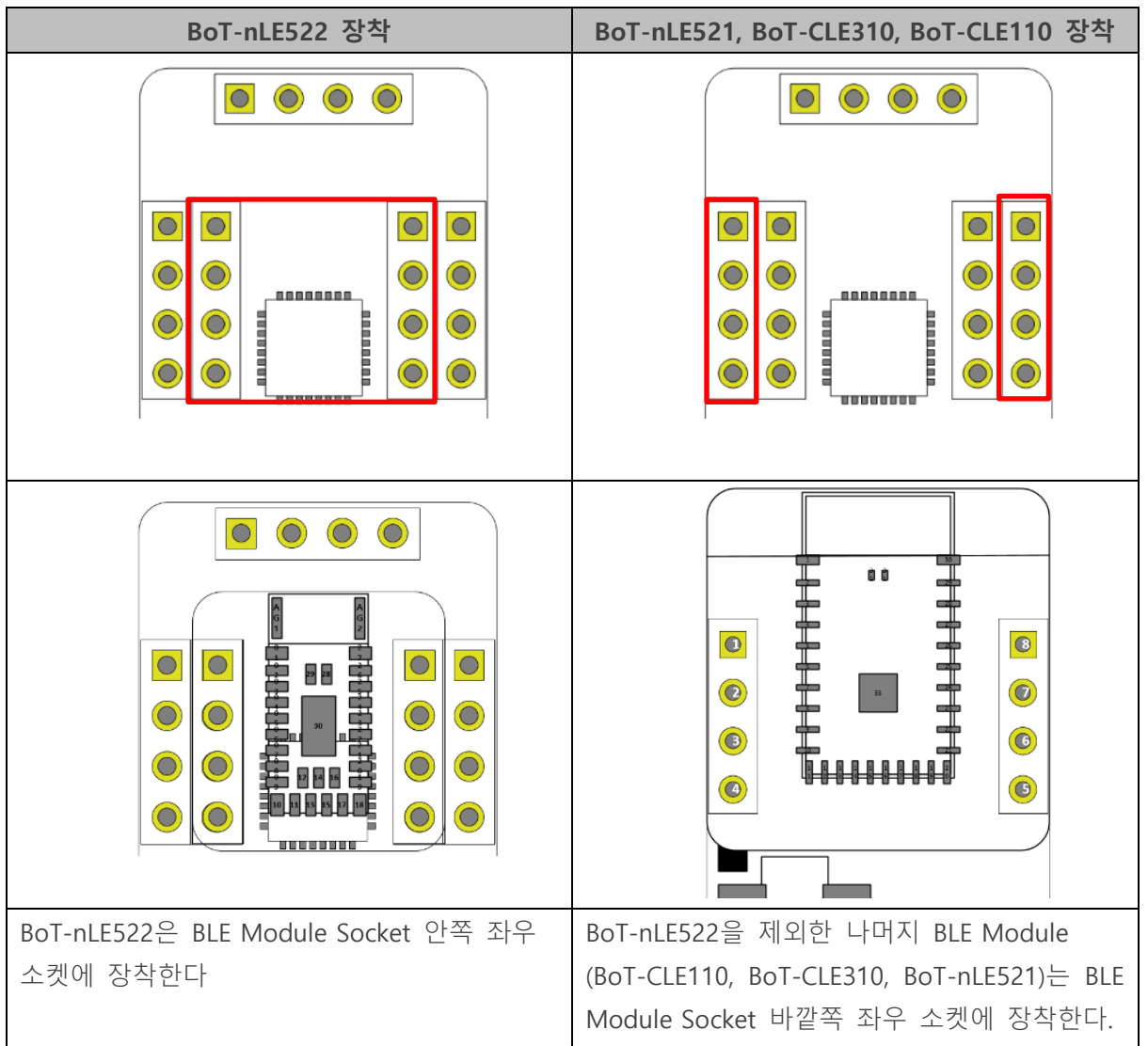

② BLE Module 장착 소켓

페이지 5 / 10

#### ③ GPI MODE SWITCH (BLE MODULE UART MODE SWITCH)

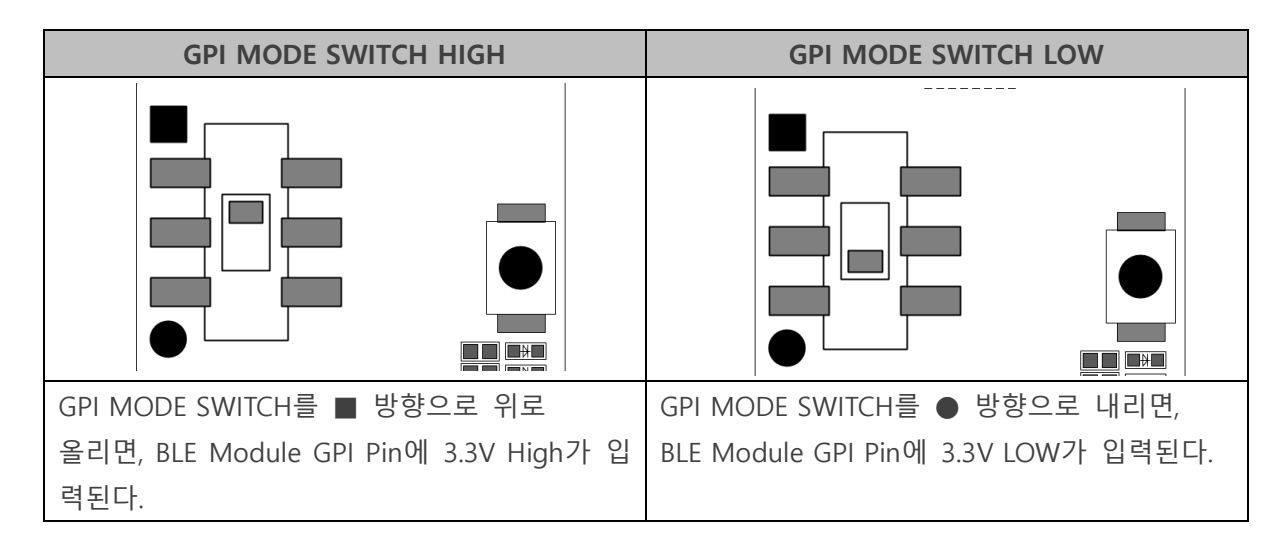

■ GPI MODE SWITCH 입력에 따른 BLE Module 동작

| MODULE P/N | GPI MODE HIGH   | GPI MODE LOW | REMARK              |
|------------|-----------------|--------------|---------------------|
| BoT-CLE110 | UART ON         | UART OFF     | AT COMMAND로 MODE 변환 |
| BoT-CLE310 | AT COMMAND MODE | BYPASS MODE  |                     |
| BoT-nLE521 | AT COMMAND MODE | BYPASS MODE  |                     |
| BoT-nLE522 | AT COMMAND MODE | BYPASS MODE  |                     |
| BoT-nLE524 | AT COMMAND MODE | BYPASS MODE  | 출시 예정               |

#### **\* AT COMMAND / BYPASS MODE**

- HOST에서 BT의 장치 설정을 변경 하거나 BT가 특정 동작을 하도록 명령을 할 수 있는 상태를 AT-COMMAND 모드라고 하며, BT가 Remote Device와 연결되어 DATA를 Remote Device로 전달이 가능한 상태를 BYPASS 모드라고 한다. BT는 Remote Device와 연결이 이루어 지지 않을 경우 항상 AT-COMMAND 모드를 유지하며, Remote Device와 연결되는 즉시 BYPASS 모드로 진입한다.

4 Power Reset Switch

- Power Reset Switch이며, 모듈 이상 동작을 하거나 전원 리셋이 필요한 경우 사용

⑤ LED 동작상태 표시

| A) Connection Status LED | : | 디바이스와 연결 시 GPO High Out으로 LED ON       |  |  |  |  |
|--------------------------|---|----------------------------------------|--|--|--|--|
|                          |   | 디바이스 연결 해제 시 GPIO Low로 LED OFF         |  |  |  |  |
| B) UART RXD LED          | : | BoT-USB-TB 기준 UART RXD 데이터 전송 시 LED ON |  |  |  |  |
| C) UART TXD LED          | : | BoT-USB-TB 기준 UART TXD 데이터 전송 시 LED ON |  |  |  |  |
| D) Power LED             | : | 전원 INPUT LDO 3.3V OUT 시 LED ON         |  |  |  |  |

페이지 6 / 10

2.3 BoT-USB-TB 치수

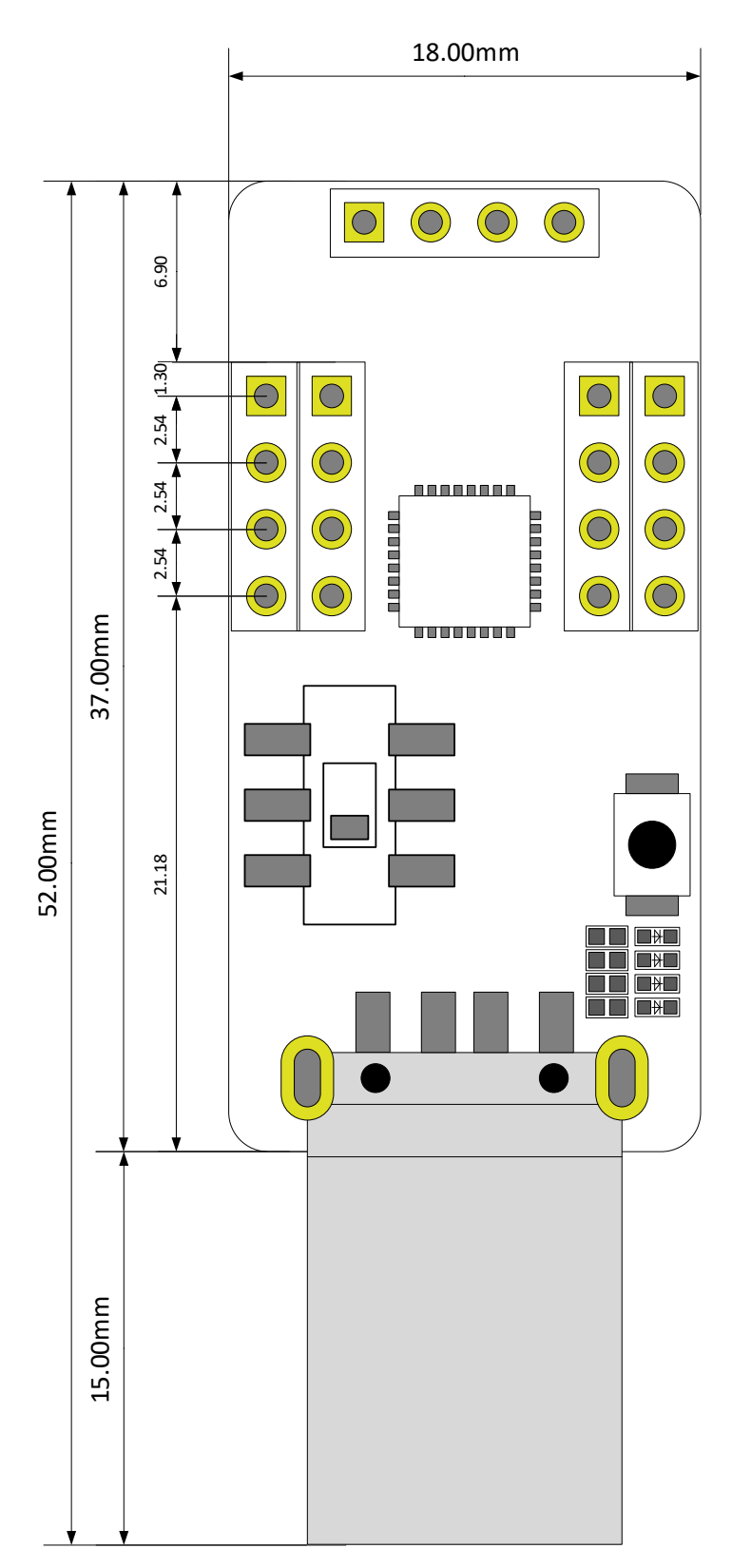

페이지 7 / 10

### 3. 드라이버 설치

#### 3.1 자동설치

A) 제품을 초기 전원 입력 시 PC에서 인터넷이 연결이 되어 있어야 자동 설치가 이루어 집니다.B) 과거에 같은 제품을 사용했어도 동일합니다.

C) 자동설치 과정은 30초~5분 정도 소요되며 PC 처리속도와 비례합니다.

D) 설치가 완료 될 경우 아래와 같은 화면이 나옵니다.

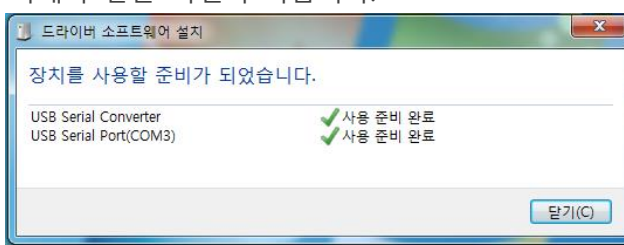

E) 각 Serial Converter 마다 다른 COM으로 인식하며, 과거 설치된 제품은 동일 COM으로 인지 하게 됩니다.

#### 3.2 수동설치

A) 자동 인식을 못하는 PC 또는 인터넷이 연결이 안 되는 경우는 아래와 같은 순서로 설치하시 기 바랍니다.

B) https://www.ftdichip.com/Drivers/VCP.htm 해당 링크로 이동합니다.

C) 아래와 같이 해당되는 응용 체제의 드라이버를 다운로드 받습니다.

|                         | Processor Architecture |                                      |              |        |                                      |          |          |          |                                                                                                    |
|-------------------------|------------------------|--------------------------------------|--------------|--------|--------------------------------------|----------|----------|----------|----------------------------------------------------------------------------------------------------|
| Operating System        | Release<br>Date        | x86 (32-bit)                         | x64 (64-bit) | PPC    | ARM                                  | MIPSI    | MIPSIV   | SH4      | Comments                                                                                                    |
| Windows*                | 2017-08-30             | 2.12.28                              | 2.12.28      | -      | -                                    | -        | -        | -        | WHQL Certified. Includes VCP and D2XX.<br>Available as a setup executable<br>Please read the Release Notes and Installation Guides.                                         |
| Linux                   | -                      | -                                    | -            | -      | -                                    | -        | -        | -        | All FTDI devices now supported in Ubuntu 11.10, kernel 3.0.0-19<br>Refer to TN-101 if you need a custom VCP VID/PID in Linux<br>VCP drivers are integrated into the kernel. |
| Mac OS X 10.3 to 10.8   | 2012-08-10             | 2.2.18                               | 2.2.18       | 2.2.18 | -                                    | -        | -        | -        | Refer to TN-105 if you need a custom VCP VID/PID in MAC OS                                                                                                    |
| Mac OS X 10.9 and above | 2017-05-12             | -                                    | 2.4.2        | -      | -                                    | -        | -        | -        | This driver is signed by Apple                                                                                                    |
| Windows CE 4.2-5.2**    | 2012-01-06             | 1.1.0.20                             | -            | -      | 1.1.0.20                             | 1.1.0.10 | 1.1.0.10 | 1.1.0.10 |                                                                                                    |
| Windows CE 6.0/7.0      | 2016-11-03             | 1.1.0.22<br>CE 6.0 CAT<br>CE 7.0 CAT | -            | -      | 1.1.0.22<br>CE 6.0 CAT<br>CE 7.0 CAT | 1.1.0.10 | 1.1.0.10 | 1.1.0.10 | For use of the CAT files supplied for ARM and x86 builds refer to AN_319                                                                                                    |
| Windows CE 2013         | 2015-03-06             | 1.0.0                                |              |        | 1.0.0                                |          |          |          | VCP Driver Support for WinCE2013                                                                                                    |

D) 해당 파일의 압축을 해제합니다.

E). 설치되지 않는 드라이버를 장치관리자에서 드라이버 업데이트를 합니다.

| 드라이버 공급자:    | FTDI                                            |
|--------------|-------------------------------------------------|
| 드라이버 날짜:     | 2012-11-16                                      |
| 드라이버 버전:     | 2, 8, 26, 0                                     |
| 디지털 서명자:     | Microsoft Windows Hardware Compatibility        |
| 드라이버 정보(I)   | 드라이버 파일에 대한 세부 정보를 표시합니다.                       |
| 드라이버 업데이트(P) | │ 이 장치용 드라이버 소프트웨어를 업데이트<br>│ 합니다.              |
| 드라이버 롤백(R)   | │ 드라이버 업데이트 후 장치가 작동하지 않는<br>경우 이전 드라이버로 롤백합니다. |
| 사용(E)        | │ 선택한 장치를 사용 가능하게 합니다.                          |
| 제거(U)        | 설치된 드라이버를 제거합니다(고급).                            |

페이지 8 / 10

F) 드라이버 위치를 수동으로 선택합니다.

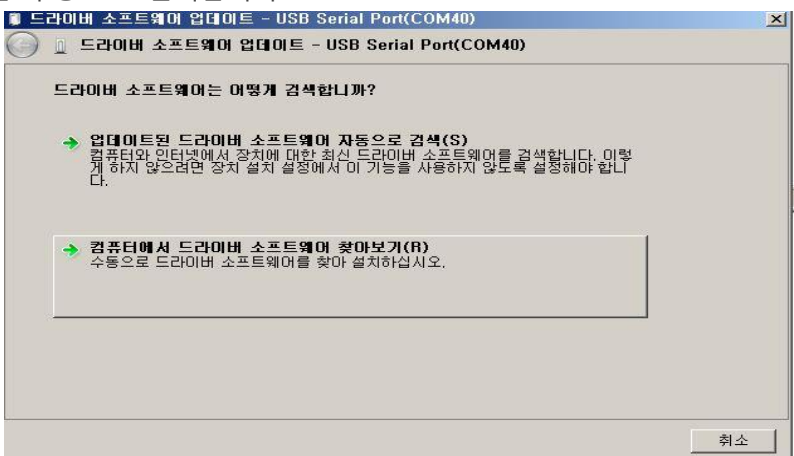

- G) 설치된 경로를 지정해주면 자동으로 설치를 진행합니다.
- H) 설치된 포트는 아래와 같이 확인 가능합니다.
- 내 컴퓨터에서 마우스 오른쪽 버튼을 눌러 속성을 선택합니다.
- 아래 화면에서 장치관리자를 선택합니다.

|          | 1월 사스템                                                                                                    |                                                                                                    |                                                                                                    |
|----------|----------------------------------------------------------------------------------------------------|----------------------------------------------------------------------------------------------------|----------------------------------------------------------------------------------------------------|
|          | 🕥 🖓 • 제어판 • 모든 🛛                                                                                                    | 데어판 항목 🗸 시스템                                                                                                    |                                                                                                    |
|          | 재어판 홈<br>중치 관리자<br>영 원격 설정<br>양 시스템 보호<br>양 고급 시스템 설정                                                                                                    | <b>컴퓨터에 대한 기본 정보 5</b><br>Windows 버전<br>Windows 7 Ultimate K<br>Copyright © 2009 Micros                                                                                               | 27)<br>soft Corporation, All rights reserved,                                                                                                    |
|          |                                                                                                    | 시스템<br>등급:<br>프로세서:<br>설치된 메모리(RAM):<br>시스템 종류:<br>펜 및 터치:                                                                                                    | 312         Windows 체험 지수           Pentium(R) Dual-Core         CPU         E5300         @ 2,60GHz         2,60 GHz         2,60 GHz |
| 이게 취머기 가 |                                                                                                    | ᆋᇳᆈᇐᆮᇞᆈᇳᅑᇯ                                                                                                    | ᄀᆯᄸᅒ<br>ᅟᅀᆝᅀᆝᄃᆝ                                                                                                    |
| 아래 와먼과 같 | 이 포트가 수가된                                                                                                    | 것을 확인할 수                                                                                                    | 있습니다.                                                                                                    |
|          | 파일(下)         등 작(A)         보기(V)         도 응           ●         □         □         □         □           ●         □         □         □         □           ●         □         □         □         □         □           □         □         □         □         □         □         □         □         □         □         □         □         □         □         □         □         □         □         □         □         □         □         □         □         □         □         □         □         □         □         □         □         □         □         □         □         □         □         □         □         □         □         □         □         □         □         □         □         □         □         □         □         □         □         □         □         □         □         □         □         □         □         □         □         □         □         □         □         □         □         □         □         □         □         □         □         □         □         □ <th□< th=""> <th□< th="">         □</th□<></th□<> | 작(H)<br>Family) USB Universal Host Contr<br>Family) USB Universal Host Contr<br>Family) USB Universal Host Contr<br>Family) USB Universal Host Cort<br>Family) USB2 Enhanced Host Cor | siler - 27C8<br>Jiler - 27C9<br>Jiler - 27C9<br>Jiler - 27CB<br>Itroller - 27CC                                                                                                    |

페이지 **9 / 10** 

### 4. BLE Module Serial Port 기본 세팅값

| Serial Port Settings  | Values |
|-----------------------|--------|
| Baud rate             | 9600   |
| Data bite             | 8      |
| Parity                | None   |
| Stop bit              | 1      |
| Hardware Flow Control | None   |

페이지 10 / 10